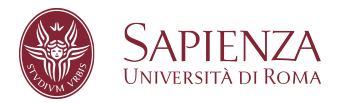

## Istruzioni per il collegamento in VPN con Sapienza-SPV – Mac OS

Scaricare il profilo di configurazione:

http://www.dicea.uniroma1.it/sites/default/files/vpn/Sapienza-SPV-VPN.mobileconfig

Fare doppio clic per iniziare l'installazione.

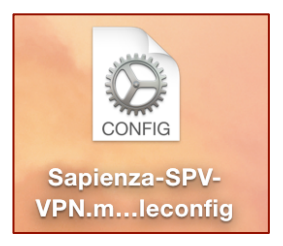

Rispondere affermativamente a tutte le domande del processo di installazione.

| 000 < |                                                                                                 | Profiles                                                         | Q Search        |  |
|-------|-------------------------------------------------------------------------------------------------|------------------------------------------------------------------|-----------------|--|
|       | Install "Sapienza-SPV"?<br>This profile will configure your Mac for the following: VPN Service. |                                                                  |                 |  |
|       | Show Profile                                                                                    |                                                                  | Cancel Continue |  |
|       |                                                                                                 | Settings VPN Service 15                                          | 1.100.135.100   |  |
|       |                                                                                                 | DETAILS                                                          |                 |  |
|       |                                                                                                 | VPN Service                                                      |                 |  |
|       |                                                                                                 | Description VPN (Sapienza-S<br>VPN Configuration L2TP            | SPV)            |  |
|       |                                                                                                 | Remote Address 151.100.135.100<br>IPSec Auth Method SharedSecret | )               |  |
| + -   |                                                                                                 |                                                                  | ?               |  |

Inserire nel campo Username l'indirizzo email completo uniroma1

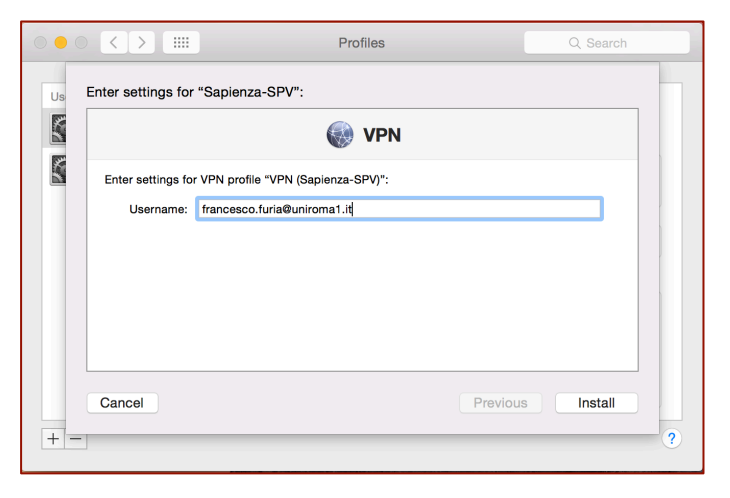

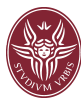

Proseguire l'installazione digitando la password del sistema (non quella della posta!)

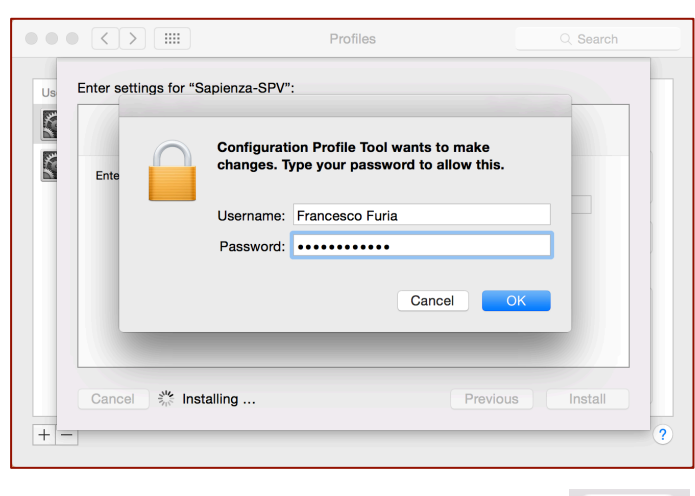

Ad installazione completata, cliccare sull'icona tutte le voci di configurazione

per visualizzare

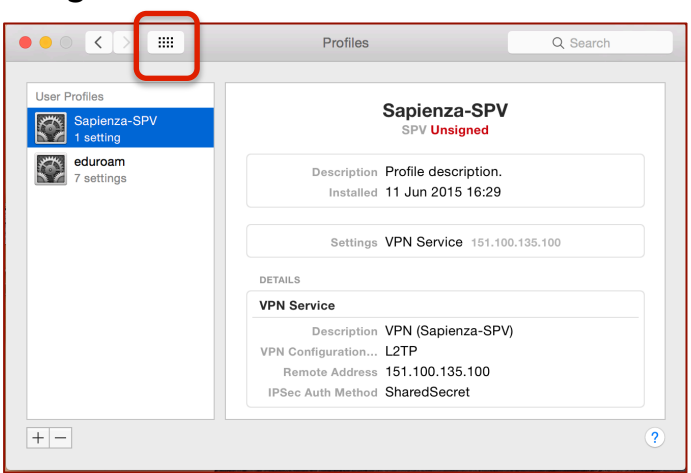

## Cliccare sull'icona "Network"

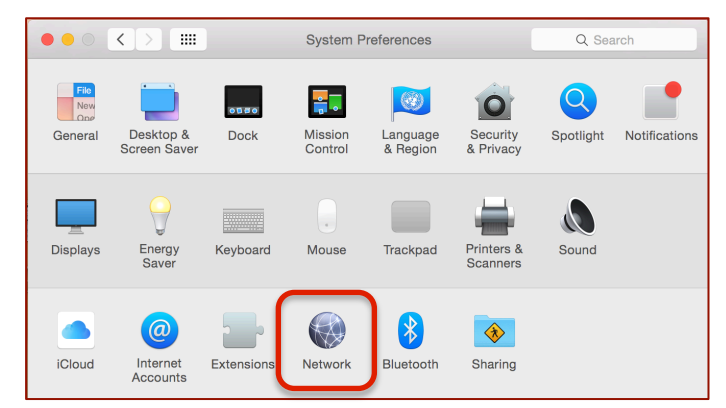

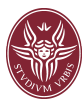

Selezionare ora "Sapienza-SPV" nella colonna di sinistra, poi cliccare su "Authentication Settings"

|                                                | Netwo               | rk Q Search                                                 |
|------------------------------------------------|---------------------|-------------------------------------------------------------|
|                                                | Location: Automatic | 0                                                           |
| Wi-Fi     Off     iPhone USB     Not Connected | Status              | s: Not Connected                                            |
| Bluetooth PAN     Not Connected                | Configuration       | n: Default                                                  |
| ThundIt Bridge                                 | Server Address      | s: 151.100.135.100                                          |
| VPN (L2TP)<br>Not Connected     Sapienza-SPV   | Account Name        | rrancesco.furia@uniroma1.it Authentication Settings Connect |
| ThundEthernet                                  |                     |                                                             |
| Eth Switch Old Inactive                        |                     |                                                             |
| SPV-DICEA<br>Inactive                          | Show VPN status     | s in menu bar Advanced ?                                    |
|                                                |                     | Assist me Revert Apply                                      |

Inserire la password primaria della posta elettronica nel campo "Password", applicare le modifiche cliccando prima su "OK" poi su "Apply" e chiudere la finestra.

|                                                                                                    | User Authentication:                                                                                                    |
|----------------------------------------------------------------------------------------------------|----------------------------------------------------------------------------------------------------|
| Wi-Fi<br>Off<br>IPhone USB<br>Not Connected<br>Bluetooth PAN<br>Not Connected<br>ThundIt Bridge<br>Not Connected<br>VPN (L2TP)<br>Not Connected | Password:     RSA SecurID     Certificate Select     Kerberos     CryptoCard     CrybtoCard     Card     Shared Secret:     Certificate Select     Lit |
| Sapienza-SPV<br>Not Connected                                                                                                    | Group Name: (Optional)                                                                                                    |
| Inactive                                                                                                    | Cancel OK                                                                                                    |
| Eth Switch Old                                                                                                    | ***                                                                                                    |
| SPV-DICEA<br>Inactive                                                                                                    | Show VPN status in menu bar Advanced                                                                                                    |

Ad installazione completata sarà presente una nuova icona nella barra

superiore.

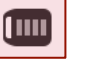

Posizionarsi sull'icona e cliccare su "Connect Sapienza-SPV"

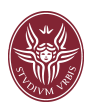

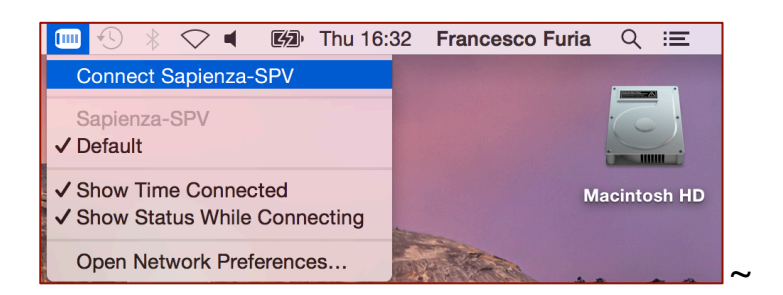

Ora è possibile connettersi al PC dell'ufficio, con Desktop Remoto o SSH, utilizzando l'indirizzo privato (es. 10.30.200.30)